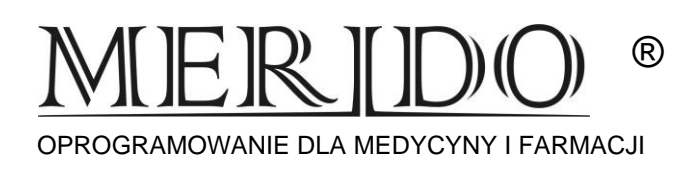

# Instrukcja wprowadzenia zmian do programu KS-AOW mających obowiązywać od dnia 01.01.2023 r.

Zmiany zatwierdzamy w dniu 31.12.2022 r. po zakończeniu pracy lub w dniu 01.01.2023 r. (ewentualnie w pierwszym dniu sprzedaży w nowym roku) przed rozpoczęciem pracy.

Przed zatwierdzeniem zmian cen urzędowych i limitów należy wykonać:

1. Archiwizację – tak jak zawsze na koniec dnia

#### 2. Wydruk stanów magazynowych – Remanent

UWAGA: Remanent można wydrukować bezpośrednio na drukarce lub zapisać wydruk do bazy danych lub do pliku .pdf i wydrukować w późniejszym czasie. Nawet przy wydruku remanentu na drukarce sugerujemy, żeby zapisać remanent do pliku (jeśli byłby jeszcze kiedyś potrzebny).

- Uruchomić moduł 14 Magazyn
- Remanent całość (CTRL+9)

#### Aby zapisać wydruk remanentu do bazy danych:

#### • F10 Wydruk

- z rozwiniętego menu wybrać pozycję "w cenach detalicznych i zakupu".
- "Czy przygotować wydruk dla wszystkich towarów" -> TAK
- "F12 Eksportuj" -> "Zapisz do pliku" -> F2 (zapisz)

#### Aby zapisać wydruk remanentu do pliku pdf:

- F10 Wydruk
  - z rozwiniętego menu wybrać pozycję "w cenach detalicznych i zakupu".
  - "Czy przygotować wydruk dla wszystkich towarów" -> TAK
  - "F12 Eksportuj" -> "Plik PDF" -> F2 (zapisz)
  - wybrać miejsce (np. Pulpit) i nazwę pliku PDF do zapisu (np. Remanent2022) -> Zapisz

#### Aby wydrukować remanent na drukarce:

• F10 Wydruk

- z rozwiniętego menu wybrać pozycję "w cenach detalicznych i zakupu".
- "Czy przygotować wydruk dla wszystkich towarów" -> TAK
- F10 Drukuj

# OPROGRAMOWANIE DLA MEDYCYNY I FARMACJI

# Lista czynności, aby zatwierdzić zmiany na 01.01.2023 r.:

- 1. Upewniamy się, że zrobiliśmy archiwizację
- 2. Zamykamy wszystkie moduły KS-Apteka
- 3. Uruchamiamy okienko nr 14 -> [Magazyn]
  - [**Operacje**] -> [**Poprawa leków i zakupów**] Tutaj sprawdzamy, czy istnieją:

W okienku BAZA BLOZ napis "*Bloz Buforowy*" w górnej części okienka, a jeśli go nie ma, to w dolnej części powinien być napis: Aktualizacja: 2022.12.29 (lub data późniejsza) W okienku BUFOR LEKÓW napis: "*Utworzony na podstawie BLOZA buforowego*" JEŻELI BRAK POWYŻSZYCH OPISÓW PROSIMY O KONTAKT Z SERWISEM!!!

### [F9] – zatwierdzamy bufor (KOREKTA ŁĄCZNA)

Gdy zatwierdzamy bufor w dniu wcześniejszym niż 01.01.2023 (dzień obowiązywania zmian) otrzymamy komunikat informacyjny:

"Dzisiaj jest [data]. Według danych w bazie BLOZ obecnej w aptece zmiany wchodzą w życie od dnia 2023.01.01. (...) Czy na pewno chcesz już dziś zatwierdzić zmiany obowiązujące od 2023.01.01?"

Wybieramy [TAK]

Pojawi się pole z uwagami [Enter]

"*Čzy wydrukować protokół zmian cen detalicznych?*" [NIE] Proces aktualizacji zakończony – wychodzimy przez [ESC]

W RAZIE JAKICHKOLWIEK NIEZGODNOŚCI PROSIMY O KONTAKT

## FIRMA: DNI ROBOCZE OD 8:00 DO 16:00 - (17) 86-40-280

TEL. DYŻURNY: DNI ROBOCZE OD 16:00 DO 8:00 ORAZ DNI WOLNE CAŁĄ DOBĘ -692-857-777